# Private VLAN en Cisco UCS Configuration voorafgaand aan 2.2(2C)

# Inhoud

Inleiding **Voorwaarden** Vereisten Gebruikte componenten Achtergrondinformatie Theorie **PVLAN-implementatie in UCS** doel Configureren Netwerkdiagrammen PVLAN op vSwitch: Geïntegreerd PVLAN met Promiscuous Port op een upstreamapparaat Configuratie in UCS Configuratie van upstreamapparaten Probleemoplossing Geïntegreerd PVLAN op N1K met Promiscuous Port op een upstreamapparaat Configuratie in UCS Configuratie van upstreamapparaten Configuratie van N1K Probleemoplossing Geïsoleerd VLAN op N1K met veelbelovende poort op het N1K-uplinks poortprofiel Configuratie in UCS Configuratie van upstreamapparaten Configuratie van N1K Probleemoplossing Community PVLAN op N1K met Promiscuous Port op het N1K-uplinks poortprofiel Probleemoplossing Geïntegreerd PVLAN en Community PVLAN op VMware DVS Promiscuous Port op de DVS Verifiëren Problemen oplossen

# Inleiding

Dit document beschrijft privé VLAN (PVLAN)-ondersteuning in Cisco Unified Computing System (UCS), een functie die in release 1.4 van Cisco UCS Manager (UCS) wordt geïntroduceerd. Het specificeert ook de functies, voorbehouden en de configuratie wanneer PVLAN's in een UCS-omgeving worden gebruikt.

DIT DOCUMENT WORDT GEBRUIKT VOOR GEBRUIK MET UCSM VERSIE 2.2(2C) EN EERDERE VERSIES. In versies later dan versie 2.2(2C) zijn wijzigingen aangebracht in UCSM en ESXi DVS wordt ondersteund. Er zijn ook wijzigingen in de manier waarop het taggen voor de PVLAN-NIC werkt.

# Voorwaarden

#### Vereisten

Cisco raadt kennis van de volgende onderwerpen aan:

- UCS
- Cisco Nexus 1000 V (N1K)
- VMware
- Layer 2 (L2) switching

#### Gebruikte componenten

Dit document is niet beperkt tot specifieke software- en hardware-versies.

De informatie in dit document is gebaseerd op de apparaten in een specifieke laboratoriumomgeving. Alle apparaten die in dit document worden beschreven, hadden een opgeschoonde (standaard)configuratie. Als uw netwerk live is, moet u de potentiële impact van elke opdracht begrijpen.

# Achtergrondinformatie

#### Theorie

Een privé VLAN is een VLAN dat voor L2 isolatie van andere poorten binnen hetzelfde privé VLAN wordt gevormd. PVLAN-poorten die tot een PVLAN behoren, worden gekoppeld aan een gemeenschappelijke reeks VLAN's voor ondersteuning, die worden gebruikt om de PVLAN-structuur te maken.

Er zijn drie typen PVLAN-poorten:

- Een **veelbelovende poort** communiceert met alle andere PVLAN-poorten en is de poort die wordt gebruikt om met apparaten buiten het PVLAN te communiceren.
- Een **geïsoleerde haven** heeft een volledige L2-scheiding (met inbegrip van uitzendingen) van andere havens binnen hetzelfde PVLAN met uitzondering van de veelbelovende haven.
- Een communautaire poort kan met andere havens in het zelfde PVLAN zowel als de veelbelovende haven communiceren. De havens van de Gemeenschap worden in L2 geïsoleerd van havens in andere gemeenschappen of geïsoleerde havens van PVLAN. De uitzendingen worden alleen verspreid naar andere havens in de gemeenschap en naar de veelbelovende haven.

Raadpleeg <u>RFC 5517</u>, <u>Cisco Systems' Private VLAN's</u>: <u>Schaalbare beveiliging in een omgeving</u> <u>voor meerdere client</u> om de theorie, werking en concepten van PVLAN's te begrijpen.

### **PVLAN-implementatie in UCS**

UCS lijkt sterk op de Nexus 5000/2000-architectuur, waarin de Nexus 5000 analoog is aan UCS 6100 en de Nexus 2000 aan de UCS 2104 Fabric extenders.

Veel beperkingen van de PVLAN-functionaliteit in UCS worden veroorzaakt door de beperkingen die zijn vastgesteld in de Nexus 5000/2000-implementatie.

Belangrijke aandachtspunten zijn:

- Alleen geïsoleerde havens worden ondersteund in UCS. Met de N1K in het systeem opgenomen, kunt u gemeenschapsVLAN's gebruiken, maar de veelbelovende poort moet ook op de N1K gericht zijn.
- Er is geen ondersteuning voor veelbelovende havens/stammen, gemeenschapshavens/stammen of geïsoleerde stammen.
- Promiscueuze poorten moeten buiten het UCS-domein vallen, zoals een upstreamschakelaar/router of een lagere N1K.

#### doel

Dit document bevat verschillende beschikbare configuraties voor PVLAN met UCS:

- 1. Geïsoleerd PVLAN met veelbelovende cuous port op een upstream apparaat.
- 2. Geïsoleerd PVLAN op N1K met veelbelovende poort op een upstream apparaat.
- 3. Geïsoleerd PVLAN op N1K met veelbelovende poort op het N1K-uplinks poortprofiel
- 4. Community-PVLAN op N1K met veelbelovende poort op het N1K-uplinks poortprofiel.
- 5. Geïsoleerd PVLAN op VMware Distributed Virtual Switch (DVS) met een veelbelovende poort op de DVS.
- 6. Community PVLAN op VMware DVS-switch met een veelbelovende poort op de DVS.

# Configureren

#### Netwerkdiagrammen

De topologie voor alle voorbeelden met een verdeelde schakelaar is:

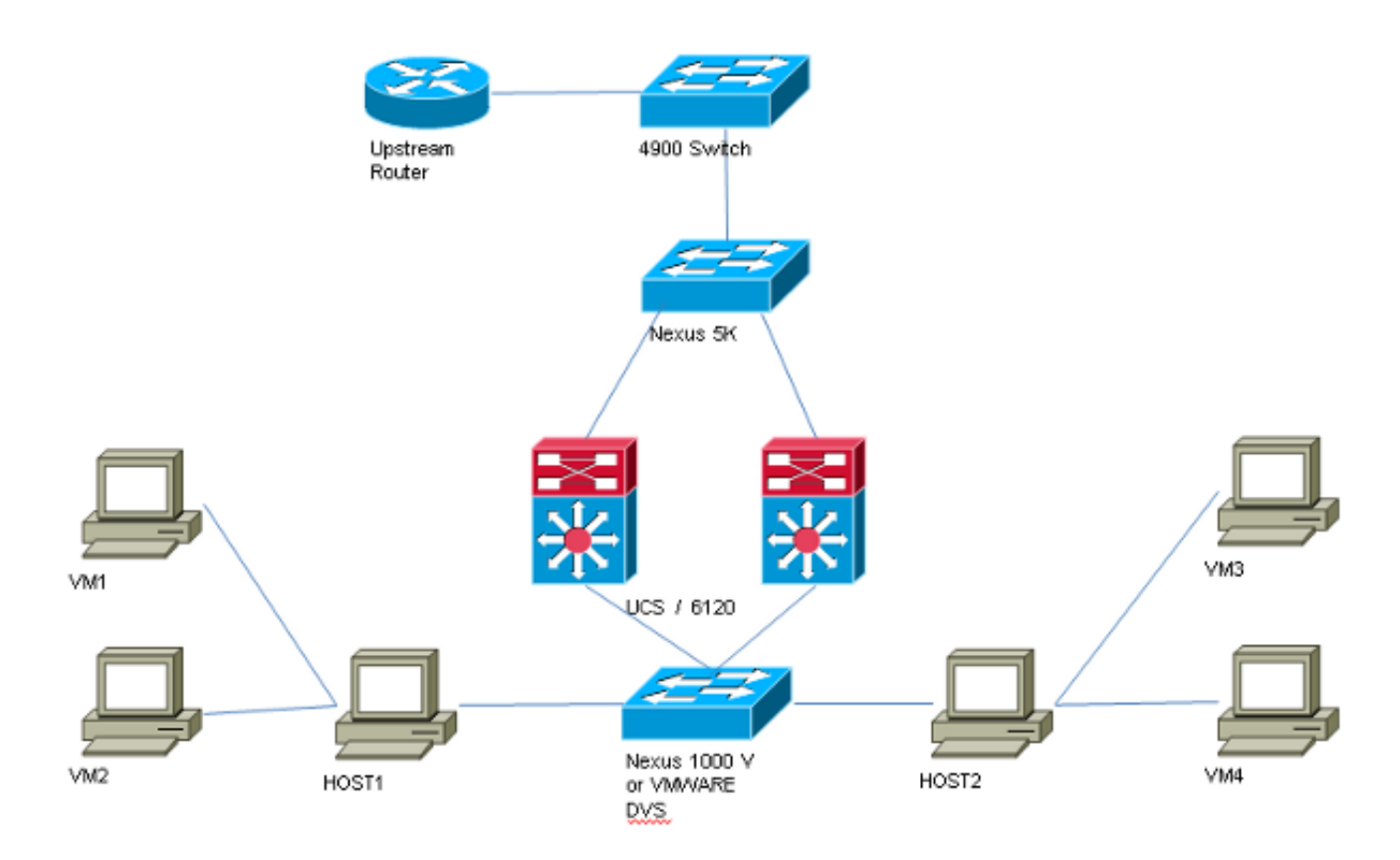

De topologie voor alle voorbeelden zonder verdeelde schakelaar is:

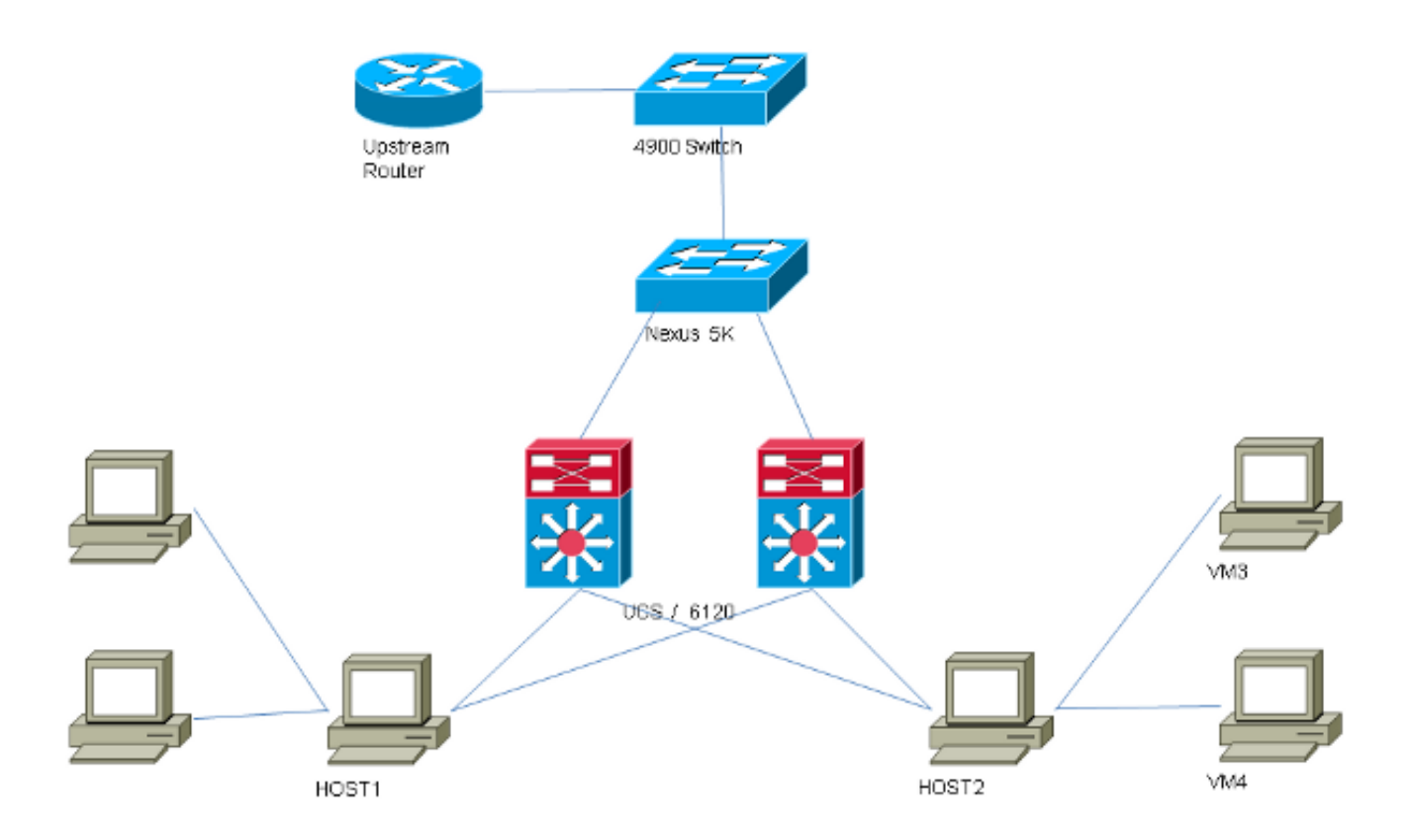

# PVLAN op vSwitch: Geïntegreerd PVLAN met Promiscuous Port op een upstreamapparaat

In deze configuratie passeert u PVLAN-verkeer door UCS naar een veelbelovende poort die

upstream is. Omdat u niet zowel primaire als secundaire VLAN's op dezelfde vNIC kunt verzenden, hebt u één vNIC nodig voor elk blad voor elk PVLAN om het PVLAN-verkeer te kunnen dragen.

#### Configuratie in UCS

Deze procedure beschrijft hoe u zowel de primaire als alle geïsoleerde VLAN's kunt maken.

Opmerking: In dit voorbeeld wordt 266 als primaire en 166 als geïsoleerde persoon gebruikt; De VLAN-ID's worden door de site bepaald.

1. Als u het primaire VLAN wilt maken, klikt u op **Primair** als het Sharing Type. Voer een **VLAN**id van 266 in:

| Properties      |                 |                    |                 |          |                      |
|-----------------|-----------------|--------------------|-----------------|----------|----------------------|
|                 | Name:           | 266                |                 | v        | LAN ID: 266          |
| Native VLAN: No |                 |                    |                 | Fa       | abric ID: Dual       |
| N               | letwork Type:   | Lan                |                 | 1        | If Type: Virtual     |
|                 | Locale:         | External           |                 | Transpor | rt Type: Ether       |
| Multicas        | t Policy Name:  | <not set=""></not> | -               | 🛨 Crea   | ate Multicast Policy |
| Multicast Po    | olicy Instance: | org-root/mc-po     | olicy-default   |          |                      |
|                 | Sharing Type:   | 🔿 None 🍳           | Primary 🔘 Isola | ited     |                      |
| Secondary       | VLANs           |                    |                 |          |                      |
| 🔍 Filter 🛋      | > Export 📚 P    | rint               |                 |          |                      |
| Name            | ID              | Туре               | Transport       | Native   | VLAN Sharin 🛱        |
| 166             | 166             | Lan                | Ether           | No       | Isolated 🔺           |
|                 |                 |                    |                 |          |                      |
| 4               |                 |                    |                 |          | -                    |

2. Als u het geïsoleerde VLAN wilt maken, klikt u op **geïsoleerd** als het type delen, voert u een **VLAN-id** van 166 in en kiest u **VLAN 266 (266)** als Primair VLAN:

| Properties             |                                      |                              |   |
|------------------------|--------------------------------------|------------------------------|---|
| Name: 166              |                                      | VLAN ID: 166                 |   |
| Native VLAN: No        |                                      | Fabric ID: Dual              |   |
| Network Type: Lan      |                                      | If Type: Virtual             |   |
| Locale: Exte           | rnal                                 | Transport Type: Ether        |   |
| Sharing Type: 🔘 🕅      | None 🔵 Primary 🧿 Isolated            | Primary VLAN: VLAN 266 (266) | - |
| Primary VLAN Prop      | erties                               |                              |   |
| Na                     | ame: 266                             | VLAN ID: 266                 |   |
| Native VL              | AN: No                               | Fabric ID: Dual              |   |
| Network Ty             | ype: Lan                             | If Type: Virtual             |   |
| Loc                    | ale: External                        | Transport Type: Ether        |   |
| Multicast Policy Na    | ame: <pre> <not set=""> </not></pre> | 🛨 Create Multicast Policy    |   |
| Multicast Policy Insta | nce: org-root/mc-policy-default      |                              |   |

3. Als u het VLAN aan de vNIC wilt toevoegen, klikt u op het selectieteken voor VLAN 166 en vervolgens klikt u op de bijbehorende radioknop **Native VLAN**.

| /LANs    |              |             |          |
|----------|--------------|-------------|----------|
| Select   | Name         | Native VLAN | <b>F</b> |
|          | default      | ©           | -        |
|          | 1233         | ©           |          |
|          | 1234         | ©           |          |
|          | 124          | ©           |          |
|          | 126          | ©           | =        |
| <b>V</b> | 166          | ۲           |          |
|          | 266          | ©           |          |
|          | 777          | <u> </u>    |          |
|          | Tbeaudre_177 | ©           |          |
|          | Tbeaudre_277 | ©           |          |
|          | Tbeaudre_377 | ©           |          |
|          | Vlan_51      | O           | -        |

Alleen het geïsoleerde VLAN wordt toegevoegd, moet het als primair worden ingesteld en er kan slechts één voor elke vNIC zijn. Omdat het inboorlinge VLAN hier is gedefinieerd, moet u het VLAN-taggen niet op de VMware-poortgroepen configureren.

#### Configuratie van upstreamapparaten

Deze procedures beschrijven hoe u een Nexus 5K kunt configureren om PVLAN door te sturen naar een upstream 4900-switch waar de veelbelovende poort is. Terwijl dit in alle omgevingen niet noodzakelijk zou kunnen zijn, gebruik deze configuratie in het geval dat u PVLAN door een andere schakelaar moet passeren.

Voer in de Nexus 5K deze opdrachten in en controleer de configuratie van de uplinks:

1. Schakel de functie PVLAN in:

Nexus5000-5(config)# feature private-vlan

2. Voeg de VLAN's toe als primair en geïsoleerd:

```
Nexus5000-5(config)# vlan 166
Nexus5000-5(config-vlan)# private-vlan isolated
Nexus5000-5(config-vlan)# vlan 266
Nexus5000-5(config-vlan)# private-vlan primary
```

3. Associate VLAN 266 met het geïsoleerde VLAN 166:

Nexus5000-5(config-vlan)# private-vlan association 166

4. Zorg dat alle uplinks zijn geconfigureerd om in de VLAN's te stappen:

Ethernet1/1-interfacebeschrijving van de verbinding met 4900verbindingsmodemssnelheid 1000interface Ethernet1/3beschrijving van de verbinding met FIB poort 5verbindingsmodemssnelheid 1000Ethernet1/4-interfacebeschrijving van de verbinding met FIA poort 5verbindingsmodemssnelheid 1000

Doe deze stappen op de 4900-schakelaar en stel de veelbelovende poort in. PVLAN eindigt bij de veelbelovende poort.

- 1. Schakel de functie PVLAN in indien nodig.
- 2. Maak en associeer de VLAN's zoals uitgevoerd op Nexus 5K.
- 3. Maak de veelbelovende poort op de uitgang van de 4900-schakelaar. Van dit punt op, worden de pakketten van VLAN 166 in dit geval op VLAN 266 gezien.

Switch(config-if)#switchport mode trunk switchport private-vlan mapping 266 166 switchport mode private-vlan promiscuous

Op de upstream router kunt u alleen een subinterface maken voor VLAN 266. Op dit niveau zijn de eisen afhankelijk van de netwerkconfiguratie die u gebruikt:

1. interface Gigabit Ethernet0/1.1

- 2. insluiting van punt1Q 266
- 3. IP-adres 209.165.200.225 255.255.255.224

#### Probleemoplossing

In deze procedure wordt beschreven hoe de configuratie moet worden getest.

1. Configuratie van de schakelaar virtuele interface (SVI) op elke schakelaar, die u toestaat om SVI van PVLAN te pingelen:

```
(config)# interface vlan 266
(config-if)# ip address 209.165.200.225 255.255.255.224
(config-if)# private-vlan mapping 166
(config-if)# no shut
```

2. Controleer de MAC-adrestabellen om te zien waar uw MAC wordt geleerd. Op alle switches moet de MAC in het geïsoleerde VLAN zijn behalve op de switch met de veelbelovende poort. Let op in de veelbelovende schakelaar dat de MAC in het primaire VLAN is.

Op de Fabric Interconnect wordt het MAC-adres 0050.56bd.7bef geleerd op Veth1491:

| _ |                         |                       |             |       |                                       |  |
|---|-------------------------|-----------------------|-------------|-------|---------------------------------------|--|
| ß | 🔐 14.17.154.200 - PuTTY |                       |             |       |                                       |  |
| F | 340-31-                 | -9-1-B(nxos)# show ma | ac address- | table | ·                                     |  |
| L | egend:                  |                       |             |       |                                       |  |
|   |                         | * - primary entry, (  | 6 - Gateway | MAC,  | (R) - Routed MAC, O - Overlay MAC     |  |
|   |                         | age - seconds since   | last seen,  | + - p | orimary entry using vPC Peer-Link     |  |
|   | VLAN                    | MAC Address           | Type        | age   | Secure NTFY Ports                     |  |
| - |                         | +                     | ++-         |       | +++                                   |  |
| * | 166                     | 000c.29d2.495a        | dynamic     | 80    | F F Veth1491                          |  |
| * | 166                     | 0025.b581.991e        | static      | 0     | F F Veth1491                          |  |
| * | 166                     | 0050.56bd.7bef        | dynamic     | 20    | F F Veth1491                          |  |
| * | 266                     | 0025.b581.9a9d        | static      | 0     | F F Veth1475                          |  |
| * | 266                     | 0050.56bd.53b6        | dynamic     | 170   | F F Veth1475                          |  |
| * | 177                     | 000c.29d2.4950        | dynamic     | 10    | F F Veth1480                          |  |
| * | 177                     | 0025.b581.9a3f        | dynamic     | 10    | F F Veth1402                          |  |
| * | 177                     | 0025.b581.9a4d        | dynamic     | 10    | F F Veth1480                          |  |
| * | 177                     | 0025.b585.100a        | dynamic     | 980   | F F Veth1424                          |  |
| Ť | 177                     | 0050.566b.01ad        | dynamic     | 980   | F F Veth1402                          |  |
| * | 177                     | 0050.566c.d835        | dynamic     | 10    | F F Veth1472                          |  |
| * | 126                     | 0025.b581.999e        | static      | 0     | F F Veth1392                          |  |
| * | 124                     | 0023.04c6.dbe2        | dynamic     | 10    | F F Veth1404                          |  |
| * | 124                     | 0023.04c6.dbe3        | static      | 0     | F F Veth1404                          |  |
| * | 4044                    | 0024.971f.6bc2        | dynamic     | 0     | F F Eth2/1/9                          |  |
| Ť | 4044                    | 0026.5108.0b2c        | dynamic     | 0     | F F Eth1/1/9                          |  |
| * | 4044                    | 0026.5108.cac2        | dynamic     | 0     | F F Eth1/1/9                          |  |
| - | -More                   |                       |             |       | · · · · · · · · · · · · · · · · · · · |  |
|   |                         |                       |             |       |                                       |  |

Op de Nexus 5K wordt het MAC-adres 0050.56bd.7bef op Eth1/4 geleerd:

| F340-11-12-COMM.cisco.com - PuTTY                                                                                                    | x |  |  |  |  |  |  |  |
|----------------------------------------------------------------------------------------------------|---|--|--|--|--|--|--|--|
| The copyrights to certain works contained in this software are<br>owned by other third parties and used and distributed under<br>license. Certain components of this software are licensed under<br>the GNU General Public License (GPL) version 2.0 or the GNU<br>Lesser General Public License (LGPL) Version 2.1. A copy of each<br>such license is available at |   |  |  |  |  |  |  |  |
| http://www.opensource.org/licenses/gpl-2.0.php and                                                                                                    |   |  |  |  |  |  |  |  |
| http://www.opensource.org/licenses/lgpl-2.1.php                                                                                                    |   |  |  |  |  |  |  |  |
| mac mac-list                                                                                                    |   |  |  |  |  |  |  |  |
| F340.11.13-Nexus5000-5# show mac                                                                                                    |   |  |  |  |  |  |  |  |
| mac mac-list                                                                                                    |   |  |  |  |  |  |  |  |
| F340.11.13-Nexus5000-5# show mac address-table                                                                                                    |   |  |  |  |  |  |  |  |
| Legend:                                                                                                    |   |  |  |  |  |  |  |  |
| * - primary entry, G - Gateway MAC, (R) - Routed MAC, O - Overlay MAC                                                                                                    |   |  |  |  |  |  |  |  |
| age - seconds since last seen, + - primary entry using VPC Peer-Link                                                                                                    |   |  |  |  |  |  |  |  |
| VLAN MAC Address Type age Secure NIFY Ports                                                                                                    |   |  |  |  |  |  |  |  |
| * 266 0050.56aa.0a63 dvnamic 260 F F Eth1/3                                                                                                    |   |  |  |  |  |  |  |  |
| * 266 0050.56bd.53b6 dynamic 10 F F Eth1/4                                                                                                    |   |  |  |  |  |  |  |  |
| * 166 000c.29d2.495a dynamic 160 F F Eth1/4                                                                                                    |   |  |  |  |  |  |  |  |
| * 166 0050.56bd.6fd2 dynamic 100 F F Eth1/3                                                                                                    | = |  |  |  |  |  |  |  |
| * 166 0050.56bd.7bef dynamic 60 F F Eth1/4                                                                                                    |   |  |  |  |  |  |  |  |
| F340.11.13-Nexus5000-5#                                                                                                    | - |  |  |  |  |  |  |  |

| Op de 4900-schakelaar, wordt het MA | C-adres 0050.56bd | .7bef op Gigabit | Ethernet1/1 |
|-------------------------------------|-------------------|------------------|-------------|
| geleerd:                            |                   |                  |             |

| 🛃 F340-11         | 1-05-COMM.cisco.com -                              | PuTTY                                    |                                                                                  |                                                          | - 🗆 🗙          |
|-------------------|----------------------------------------------------|------------------------------------------|----------------------------------------------------------------------------------|----------------------------------------------------------|----------------|
| Unicast           | Entries                                            |                                          |                                                                                  |                                                          | A              |
| vlan              | mac address                                        | type                                     | protocols                                                                        | port                                                     |                |
| 266<br>266<br>266 | 000c.29d2.495a<br>0050.56bd.53b6<br>0050.56bd.6fd2 | dynamic<br>dynamic<br>dynamic<br>dynamic | ip, ipx, assigned, other<br>ip, ipx, assigned, other<br>ip, ipx, assigned, other | GigabitEthernet1<br>GigabitEthernet1<br>GigabitEthernet1 | /1<br>/1<br>/1 |
| 266<br>266        | 0050.56bd.7bef<br>c84c.75f6.013f                   | dynamic<br>static                        | <pre>ip, ipx, assigned, other in, inx, assigned, other</pre>                     | GigabitEthernet1<br>Switch                               | /1             |
|                   |                                                    |                                          | 197 197, doo 19med, o chine                                                      | 0 % 1 0 0 H                                              |                |
| Multicas          | st Entries                                         |                                          |                                                                                  |                                                          |                |
| vlan              | mac address                                        | type                                     | ports                                                                            |                                                          |                |
|                   |                                                    | ++-                                      |                                                                                  |                                                          |                |
| 1                 | 0100.0ccc.ccce                                     | system (                                 | Gi1/1                                                                            |                                                          |                |
| 1                 | ffff.ffff.ffff                                     | system (                                 | Gi1/1                                                                            |                                                          |                |
| 2                 | ffff.ffff.ffff                                     | system (                                 | Gi1/1                                                                            |                                                          |                |
| 11                | ffff.ffff.ffff                                     | system (                                 | Gi1/1                                                                            |                                                          |                |
| 12                | ffff.ffff.ffff                                     | system (                                 | Gi1/1                                                                            |                                                          |                |
| 13                | ffff.ffff.ffff                                     | system (                                 | Gi1/1                                                                            |                                                          |                |
| 14                | 1111.1111.1111                                     | system (                                 | Gi1/1                                                                            |                                                          |                |
| 15                | ffff.ffff.ffff                                     | system (                                 | 3i1/1                                                                            |                                                          |                |
| 16                | ffff.ffff.ffff                                     | system (                                 | Gi1/1                                                                            |                                                          | _              |
| 17                | ffff.ffff.ffff                                     | system (                                 | Gi1/1                                                                            |                                                          | =              |
| 18                | ffff.ffff.ffff                                     | system (                                 | 311/1                                                                            |                                                          |                |
| More-             |                                                    |                                          |                                                                                  |                                                          | -              |

In deze configuratie kunnen de systemen in dit geïsoleerde VLAN niet met elkaar communiceren, maar met andere systemen communiceren door de veelbelovende poort op de 4900-schakelaar. Eén kwestie is hoe je downstoomapparaten moet configureren. In dit geval gebruikt u VMware en twee hosts.

Vergeet niet dat u voor elke PVLAN één vNIC moet gebruiken. Deze vNIC's worden aangeboden

aan VMware vSphere ESXi, en u kunt vervolgens poortgroepen maken en gasten aan deze poortgroepen hebben.

Als twee systemen op dezelfde switch aan dezelfde poortgroep worden toegevoegd, kunnen ze met elkaar communiceren omdat hun communicatie lokaal op de vSwitch is ingeschakeld. In dit systeem zijn er twee bladen met elk twee hosts.

Op het eerste systeem zijn er twee verschillende poortgroepen opgezet - één genaamd 166, en één genaamd 166A. Elk is aangesloten op één enkele NIC, die in het geïsoleerde VLAN op UCS wordt gevormd. Er is momenteel slechts één gast voor elke havengroep. In dat geval kunnen ze, omdat ze van elkaar gescheiden zijn op ESXi, niet met elkaar praten.

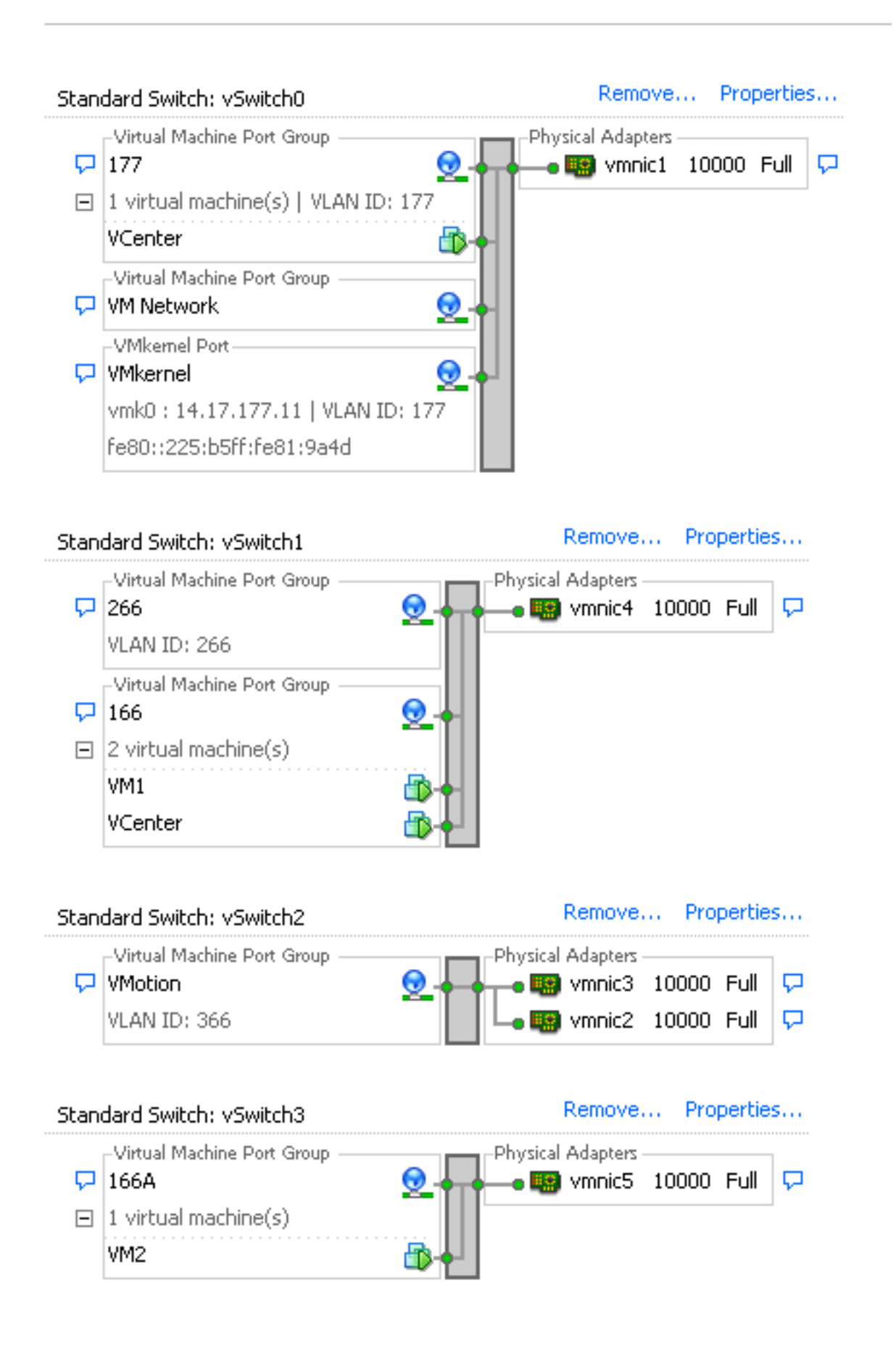

Op het tweede systeem is er slechts één havengroep, genaamd 166. Er zijn twee gasten in deze havengroep. In deze configuratie kunnen VM3 en VM4 met elkaar communiceren, ook al wil je dat dit niet gebeurt. Om dit te corrigeren moet u één enkele NIC voor elke virtuele machine (VM) configureren die zich in het geïsoleerde VLAN bevindt en vervolgens een poortgroep maken die aan die vNIC is gekoppeld. Zodra dit is ingesteld, zet u slechts één gast in de poortgroep. Dit is

geen probleem met het installeren van een metalen Windows-bestand omdat u deze onderliggende vSwitches niet hebt.

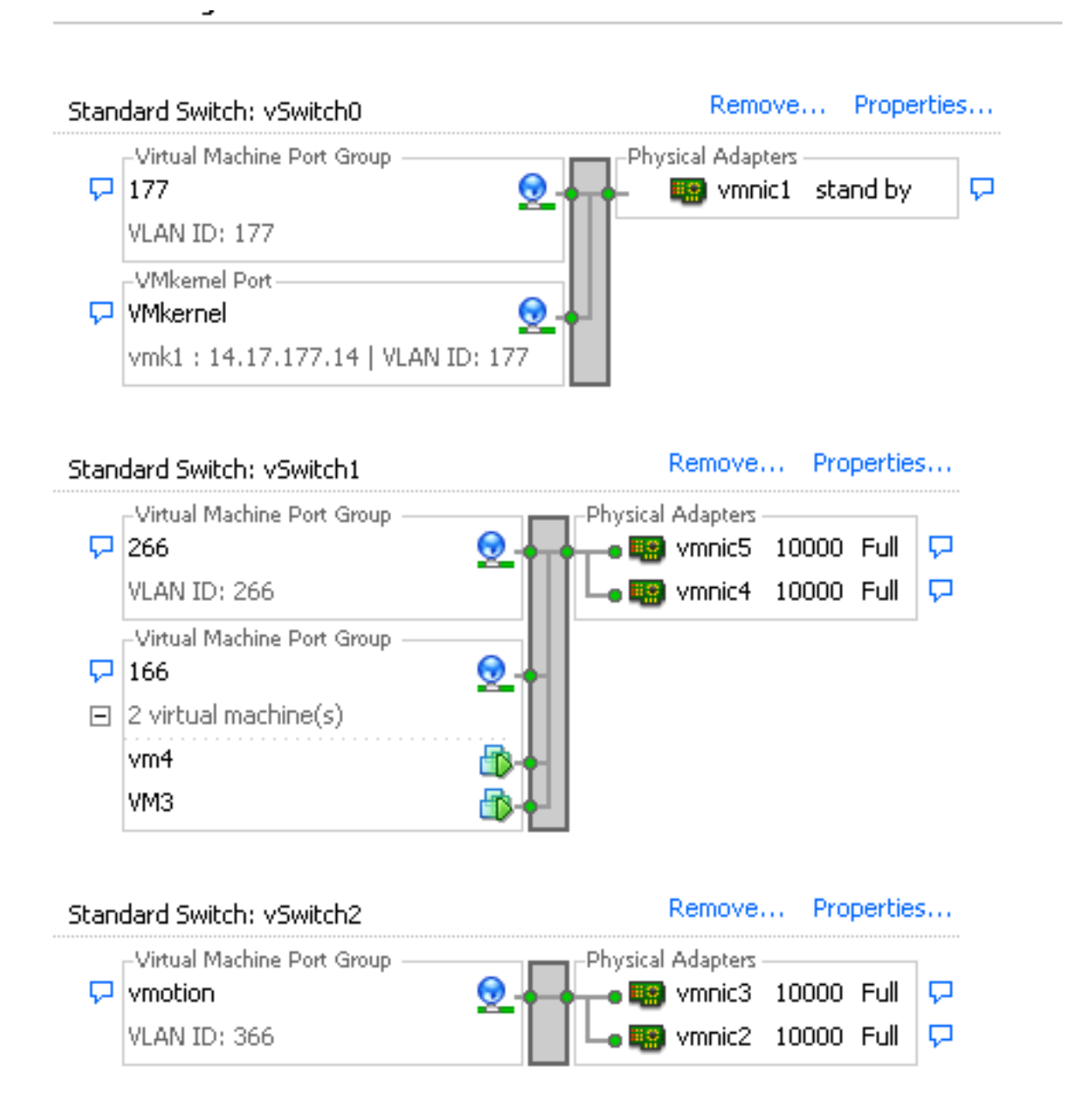

#### Geïntegreerd PVLAN op N1K met Promiscuous Port op een upstreamapparaat

In deze configuratie, ga je PVLAN-verkeer door een N1K en dan UCS door naar een veelbelovende poort die upstream is. Omdat u niet zowel primaire als secundaire VLAN's op dezelfde vNIC kunt verzenden, hebt u één vNIC nodig voor elk PVLAN-uplink om het PVLAN-verkeer te kunnen uitvoeren.

#### Configuratie in UCS

Deze procedure beschrijft hoe u zowel de primaire als alle geïsoleerde VLAN's kunt maken.

Opmerking: In dit voorbeeld wordt 266 als primaire en 166 als geïsoleerde persoon gebruikt; De VLAN-ID's worden door de site bepaald.

1. Als u het primaire VLAN wilt maken, klikt u op **Primair** als het Sharing Type:

| Propertie         | 5                 |                    |                 |                       |                      |  |
|-------------------|-------------------|--------------------|-----------------|-----------------------|----------------------|--|
|                   | Name: 2           | 66                 |                 | v                     | LAN ID: 266          |  |
| Native VLAN: No   |                   |                    |                 | Fa                    | abric ID: Dual       |  |
| Network Type: Lan |                   |                    |                 | If Type: Virtual      |                      |  |
|                   | Locale: E         | xternal            |                 | Transport Type: Ether |                      |  |
| Multica           | st Policy Name: 占 | <not set=""></not> | -               | 🕂 Crea                | ate Multicast Policy |  |
| Multicast P       | olicy Instance: o | rg-root/mc-p       | olicy-default   |                       |                      |  |
|                   | Sharing Type:     | 🔿 None 🧕           | Primary 🔘 Isola | ated                  |                      |  |
| Secondar          | y VLANs           |                    |                 |                       |                      |  |
| 🕰 Filter 🛛        | 🗢 Export 😹 Pri    | nt                 |                 |                       |                      |  |
| Name              | ID                | Туре               | Transport       | Native                | VLAN Sharin 🛱        |  |
| 166               | 166               | Lan                | Ether           | No                    | Isolated 🔺           |  |
| 4                 |                   |                    |                 |                       | -                    |  |

2. Als u het geïsoleerde VLAN wilt maken, klikt u op geïsoleerd als het Sharing Type:

| Properties              |                                 |                              |  |
|-------------------------|---------------------------------|------------------------------|--|
| Name: 166               |                                 | VLAN ID: 166                 |  |
| Native VLAN: No         |                                 | Fabric ID: Dual              |  |
| Network Type: Lan       |                                 | If Type: Virtual             |  |
| Locale: Exter           | nal                             | Transport Type: Ether        |  |
|                         |                                 |                              |  |
| Sharing Type: 🔘 N       | Ione 🕜 Primary 🧿 Isolated       | Primary VLAN: VLAN 266 (266) |  |
| <u></u>                 |                                 |                              |  |
| Primary VLAN Prope      | erties                          |                              |  |
| Na                      | me: <b>266</b>                  | VLAN ID: 266                 |  |
| Native VL               | AN: No                          | Eabric ID: Dual              |  |
| Network Tv              | roe: Lan                        | If Type: Virtual             |  |
| Loc                     | ale: External                   | Transport Type: Ether        |  |
| Multicast Policy Na     | me: <not set=""></not>          | + Create Multicast Policy    |  |
| Multicast Policy Instar | ce: org-root/mc-policy-default  | - Croado Maladaser Oley      |  |
| Malacase Folicy Instal  | ice. orgeroochicepolicy-deradic | ·                            |  |

3. Als u het VLAN aan de vNIC wilt toevoegen, klikt u op het selectieteken voor VLAN 166. VLAN 166 heeft geen Native VLAN geselecteerd.

## Modify VLANs

| VLANs           |              |             |         |
|-----------------|--------------|-------------|---------|
| Select          | Name         | Native VLAN | <b></b> |
|                 | default      | 0           |         |
|                 | 1233         | 0           |         |
|                 | 1234         | 0           |         |
|                 | 124          | 0           |         |
|                 | 126          | 0           |         |
|                 | 166          | 0           |         |
|                 | 266          | 0           |         |
|                 | 777          | 0           |         |
|                 | Tbeaudre_177 | 0           |         |
|                 | Tbeaudre_277 | 0           |         |
|                 | Tbeaudre_377 | 0           |         |
|                 | Vlan_51      | 0           | -       |
| + <u>Create</u> | VLAN         |             |         |
|                 |              | OK Car      | ncel    |

Alleen het geïsoleerde VLAN wordt toegevoegd, moet het niet als inheems worden ingesteld en er kan slechts één voor elke vNIC zijn. Omdat het inheemse VLAN niet hier wordt bepaald, tag het inheemse VLAN op N1K. De optie om een Native VLAN te markeren is niet beschikbaar in de VMware DVS, zodat dit niet op DVS wordt ondersteund.

#### Configuratie van upstreamapparaten

Deze procedures beschrijven hoe u een Nexus 5K moet configureren om PVLAN door te sturen naar een upstream 4900-switch waar de veelbelovende poort is. Terwijl dit in alle omgevingen niet noodzakelijk zou kunnen zijn, gebruik deze configuratie in het geval dat u PVLAN door een andere schakelaar moet passeren.

Voer in de Nexus 5K deze opdrachten in en controleer de configuratie van de uplinks:

1. Schakel de functie PVLAN in:

Nexus5000-5(config)# feature private-vlan

2. Voeg de VLAN's toe als primair en geïsoleerd:

X

2

Nexus5000-5(config-vlan)# vlan 266 Nexus5000-5(config-vlan)# private-vlan primary

3. Associate VLAN 266 met het geïsoleerde VLAN 166:

Nexus5000-5(config-vlan) # private-vlan association 166

4. Zorg dat alle uplinks zijn geconfigureerd om in de VLAN's te stappen:

Ethernet1/1-interfacebeschrijving van de verbinding met 4900verbindingsmodemssnelheid 1000interface Ethernet1/3beschrijving van de verbinding met FIB poort 5verbindingsmodemssnelheid 1000Ethernet1/4-interfacebeschrijving van de verbinding met FIA poort 5verbindingsmodemssnelheid 1000

Doe deze stappen op de 4900-schakelaar en stel de veelbelovende poort in. PVLAN eindigt bij de veelbelovende poort.

- 1. Schakel de functie PVLAN in indien nodig.
- 2. Maak en associeer de VLAN's zoals uitgevoerd op Nexus 5K.
- 3. Maak de veelbelovende poort op de uitgang van de 4900-schakelaar. Van dit punt op, worden de pakketten van VLAN 166 in dit geval op VLAN 266 gezien.

```
Switch(config-if)#switchport mode trunk
switchport private-vlan mapping 266 166
switchport mode private-vlan promiscuous
```

Op de upstream router kunt u alleen een subinterface maken voor VLAN 266. Op dit niveau zijn de eisen afhankelijk van de netwerkconfiguratie die u gebruikt:

- 1. interface Gigabit Ethernet0/1.1
- 2. insluiting van punt1Q 266
- 3. IP-adres 209.165.200.225 255.255.255.224

#### Configuratie van N1K

Deze procedure beschrijft hoe u de N1K als standaardstam moet configureren en niet als een PVLAN-stam.

- 1. Maak en associeer de VLAN's zoals uitgevoerd op Nexus 5K. Raadpleeg het gedeelte <u>Configuration of Upstream Devices</u> voor meer informatie.
- 2. Maak een uplink poortprofiel voor het PVLAN-verkeer:

```
Switch(config)#port-profile type ethernet pvlan_uplink
Switch(config-port-prof)# vmware port-group
Switch(config-port-prof)# switchport mode trunk
Switch(config-port-prof)# switchport trunk allowed vlan 166,266
Switch(config-port-prof)# switchport trunk native vlan 266 <-- This is necessary to handle
traffic coming back from the promiscuous port.
Switch(config-port-prof)# channel-group auto mode on mac-pinning
Switch(config-port-prof)# no shut
Switch(config-port-prof)# state enabled
```

3. Maak de poortgroep voor het geïsoleerde VLAN; om een PVLAN host-poort met de hostassociatie te maken voor de primaire en geïsoleerde VLAN's:

| Switch(config)# port-profi | le type vethernet pvlan_guest                    |
|----------------------------|--------------------------------------------------|
| Switch(config-port-prof)#  | vmware port-group                                |
| Switch(config-port-prof)#  | switchport mode private-vlan host                |
| Switch(config-port-prof)#  | switchport private-vlan host-association 266 166 |
| Switch(config-port-prof)#  | no shut                                          |
| Switch(config-port-prof)#  | state enabled                                    |

4. Voeg in het vCenter de juiste vNIC toe aan de PVLAN-uplink. Dit is de vNIC waaraan u het geïsoleerde VLAN onder de Configuration in UCS-instellingen hebt toegevoegd.

| <b>80</b> | vmnic3 |       | View Details | Select an uplink port gr |
|-----------|--------|-------|--------------|--------------------------|
| 🗹 💷       | vmnic4 | pvlan | View Details | pvlan_uplink             |
|           | vmnic5 |       | View Details | Select an uplink port gr |

5. Voeg de VM toe aan de juiste poortgroep:

Klik in het tabblad Hardware op **Netwerkadapter 1**.Kies **fotovoltaïsche** kaart **(VLAN's)** voor het netwerklabel onder Netwerkverbinding:

| 🕗 VM1 - Virtual Machine Properties                                                                                                    | 1000                                                                                                    |                                                                                                    |
|----------------------------------------------------------------------------------------------------|----------------------------------------------------------------------------------------------------|----------------------------------------------------------------------------------------------------|
| Hardware Options Resources Profi                                                                                                    | les vServices                                                                                                    | Virtual Machine Version: 8                                                                                                    |
| Show All Devices                                                                                                    | Add Remove                                                                                                    | Device Status<br>Connected                                                                                                    |
| Hardware<br>Memory<br>CPUs<br>Video card<br>VMCI device<br>SCSI controller 0<br>Hard disk 1<br>CD/DVD drive 1<br>Network adapter 1<br>Floppy drive 1 | Summary<br>4096 MB<br>1<br>Video card<br>Restricted<br>LSI Logic SAS<br>Virtual Disk<br>[datastore1] en_windo<br>pvlan_guest (pvlan), Po<br>Client Device | ✓ Connect at power on         Adapter Type         Current adapter:       E1000         MAC Address         00:0c:29:bc:58:9c         ● Automatic       ● Manual         DirectPath I/O         Status:       Not supported         Network Connection |
|                                                                                                    |                                                                                                    | Network label:<br>pvlan_guest (pvlan)<br>Port: 32<br>Switch to advanced settings                                                                                                    |
| Help                                                                                                    |                                                                                                    | OK Cancel                                                                                                    |

#### Probleemoplossing

In deze procedure wordt beschreven hoe de configuratie moet worden getest.

 Draai pings aan andere systemen die in de haven-groep zowel als de router of ander apparaat in de veelbelovende haven worden gevormd. Pings aan het apparaat voorbij de veelbelovende haven zou moeten werken, terwijl die aan andere apparaten in het geïsoleerde VLAN zouden moeten mislukken.

```
_ 🗆 ×
 Administrator: C:\Windows\system32\cmd.exe
Pinging 14.17.166.62 with 32 bytes of data:
Reply from 14.17.166.50: Destination host unreachable.
Reply from 14.17.166.50: Destination host unreachable.
Reply from 14.17.166.50: Destination host unreachable.
Reply from 14.17.166.50: Destination host unreachable.
Reply from 14.17.166.50: Destination host unreachable.
Ping statistics for 14.17.166.62:
Packets: Sent = 4, Received = 4, Lost = 0 <0% loss>,
C:\Users\Administrator>ping 14.17.166.62
Pinging 14.17.166.62 with 32 bytes of data:
Reply from 14.17.166.50: Destination host unreachable.
Reply from 14.17.166.50: Destination host unreachable.
Reply from 14.17.166.50: Destination host unreachable.
Reply from 14.17.166.50: Destination host unreachable.
Ping statistics for 14.17.166.62:
Packets: Sent = 4, Received = 4, Lost = 0 (0% loss),
C:\Users\Administrator>ping 14.17.166.62
Pinging 14.17.166.62 with 32 bytes of data:
Reply from 14.17.166.62: bytes=32 time=2ms TTL=255
Reply from 14.17.166.62: bytes=32 time<1ms TTL=255
Reply from 14.17.166.62: bytes=32 time<1ms TTL=255
Reply from 14.17.166.62: bytes=32 time<1ms TTL=255
Ping_statistics for 14.17.166.62:
Approximate round trip times in milli-seconds:
Minimum = Oms, Maximum = 2ms, Average = Oms
C:\Users\Administrator>ping 14.17.166.51
Pinging 14.17.166.51 with 32 bytes of data:
Reply from 14.17.166.50: Destination host unreachable.
Reply from 14.17.166.50: Destination host unreachable.
Reply from 14.17.166.50: Destination host unreachable.
Reply from 14.17.166.50: Destination host unreachable.
Ping statistics for 14.17.166.51:
Packets: Sent = 4, Received = 4, Lost = 0 (0% loss),
C:\Users\Administrator>_
```

2. Op de N1K staan de VM's vermeld op het primaire VLAN; Dit komt voor omdat u in PVLAN host-poorten hebt die aan PVLAN zijn gekoppeld. Zorg er, gezien de manier waarop de VM's worden geleerd, voor dat u PVLAN niet instelt als native op het UCS-systeem. Let ook op dat u het upstream apparaat van het poortkanaal leert en dat het upstream apparaat ook op het primaire VLAN wordt geleerd. Dit moet in deze methode worden geleerd, wat de reden is dat u het primaire VLAN als het inheemse VLAN op de uplink van PVLAN hebt.

In deze screenshot zijn de twee apparaten op Veth3 en Veth 4 de VM's. Het apparaat in Po1 is de upstream router die voorbij de veelbelovende poort is.

| pvlan# sho | ow mac address-tabl | le      |     |                    |     |
|------------|---------------------|---------|-----|--------------------|-----|
| VLAN       | MAC Address         | Type    | lge | Port               | Mod |
|            | +                   |         | +   | ++                 |     |
| 1          | 0002.3d10.b102      | static  | 0   | N1KV Internal Port | 3   |
| 1          | 0002.3d20.b100      | static  | 0   | N1KV Internal Port | 3   |
| 1          | 0002.3d30.b102      | static  | 0   | N1KV Internal Port | 3   |
| 1          | 0002.3d40.0002      | static  | 0   | N1KV Internal Port | 3   |
| 1          | 0002.3d60.b100      | static  | 0   | N1KV Internal Port | 3   |
| 177        | 0002.3d20.b102      | static  | 0   | N1KV Internal Port | 3   |
| 177        | 0002.3d40.b102      | static  | 0   | N1KV Internal Port | 3   |
| 177        | 0050.5686.4fe8      | static  | 0   | Veth2              | 3   |
| 177        | 0050.5686.7787      | static  | 0   | Vethi              | 3   |
| 177        | 0002.3d40.2100      | dynamic | 3   | Po3                | 3   |
| 177        | 000c.29c2.d1ba      | dynamic | 15  | Po3                | 3   |
| 177        | 0050.5686.3bc0      | dynamic | 56  | Po3                | 3   |
| 177        | 0050.56bc.5eea      | dynamic | 1   | Po3                | 3   |
| 177        | 0050.56bc.761d      | dynamic | 1   | Po3                | 3   |
| 266        | 000c.2996.9a1d      | static  | 0   | Veth4              | 3   |
| 266        | 000c.29bc.589c      | static  | 0   | Veth3              | 3   |
| 266        | 0012.8032.86a9      | dynamic | 214 | Po1                | 3   |
| Total MAC  | Addresses: 17       |         |     |                    |     |
| nulan#     |                     |         |     |                    |     |

3. Op het UCS-systeem zou je alle MAC's moeten leren, voor deze communicatie, in het geïsoleerde VLAN. U dient de bovenloop hier niet te zien:

| F340-31<br>Legend: | -9-1-B(nxos)# show me                       | ac address              | -table              |                          |          |              |                                  |  |
|--------------------|---------------------------------------------|-------------------------|---------------------|--------------------------|----------|--------------|----------------------------------|--|
|                    | * - primary entry, (<br>age - seconds since | G - Gatewa<br>last seen | ay MAC,<br>1,+ - pr | (R) - Rout<br>imary entr | ed<br>yu | MAC,<br>sing | 0 - Overlay MAC<br>vPC Peer-Link |  |
| VLAN               | MAC Address                                 | Type                    | age                 | Secure                   | NTF      | Y            | Ports                            |  |
| * 166              | 000c.2996.9a1d                              | dynamic                 | 10                  | ++<br>F                  | F        | Vetl         | n1491                            |  |
| * 166              | 000c.29bc.589c                              | dynamic                 | 270                 | F                        | F        | Veth         | h1491                            |  |
| * 166              | 0025.b581.991e                              | static                  | 0                   | F                        | F        | Veth         | h1491                            |  |

4. Op de Nexus 5K bevinden de twee VM's zich op het geïsoleerde VLAN, terwijl het stroomopwaarts apparaat op het primaire VLAN is:

| F340.11.<br>Legend: | .13-Nexus5000-5# sho | w mac addr | ess-tab  | le         |            |                      |
|---------------------|----------------------|------------|----------|------------|------------|----------------------|
|                     | * - primary entry,   | G - Gatewa | y MAC,   | (R) - Rout | ed         | MAC, O - Overlay MAC |
| SZT. ANI            | age - seconds since  | last seen  | 1,+ - pr | imary entr | y u<br>NTE | NSING VPC Peer-Link  |
|                     | +                    | турс<br>++ | ayc<br>  | ++         |            | -+                   |
| * 266               | 0012.8032.86a9       | dynamic    | 0        | F          | F          | Eth1/1               |
| * 166               | 000c.2996.9a1d       | dynamic    | 40       | F          | F          | Eth1/4               |
| ± 166               | 000c.29bc.589c       | dynamic    | 60       | F          | F          | Eth1/4               |

5. Op de 4900 switch, waar de veelbelovende poort is, is alles op het primaire VLAN:

| Unicast  | Entries        |          |                          |                    |
|----------|----------------|----------|--------------------------|--------------------|
| vlan     | mac address    | type     | protocols                | port               |
|          | +              | +        | +                        | +                  |
| 266      | 000c.2996.9a1d | dynamic  | ip, ipx, assigned, other | GigabitEthernet1/1 |
| 266      | 000c.29bc.589c | dynamic  | ip, ipx, assigned, other | GigabitEthernet1/1 |
| 266      | 0012.8032.86a9 | dynamic  | ip, ipx, assigned, other | GigabitEthernet1/2 |
|          |                |          |                          |                    |
| Multicas | st Entries     |          |                          |                    |
| vlan     | mac address    | type     | ports                    |                    |
|          | +              | ++-      |                          |                    |
| 1        | 0100.0ccc.ccce | system ( | Gi1/1                    |                    |
| 1        | ffff.ffff.ffff | system ( | Gi1/1                    |                    |
| 266      | ffff.ffff.ffff | system ( | Gi1/1,Gi1/2              |                    |

#### Geïsoleerd VLAN op N1K met veelbelovende poort op het N1K-uplinks poortprofiel

In deze configuratie, bevat u PVLAN-verkeer naar de N1K met alleen het primaire VLAN dat stroomopwaarts wordt gebruikt.

#### **Configuratie in UCS**

Deze procedure beschrijft hoe u het primaire VLAN aan de vNIC kunt toevoegen. Er is geen behoefte aan PVLAN-configuratie omdat u alleen het primaire VLAN nodig hebt.

Opmerking: In dit voorbeeld wordt 266 als primaire en 166 als geïsoleerde persoon gebruikt; De VLAN-ID's worden door de site bepaald.

1. Merk op dat het type delen geen is.

| Name: 266       VLAN ID: 266         Name: 266       Native VLAN: No         Fabric ID: Dual       Network Type: Lan         If Type: Virtual       Locale: External         Transport Type: Ether                                                                                                    |
|----------------------------------------------------------------------------------------------------|
| Image: Model by Volation of the ministerior of the ministerior of the ministe |

2. Klik op het selectieteken voor VLAN 266 om het primaire VLAN aan de vNIC toe te voegen. Stel het niet als Native in.

| Modi     | fy VLANs     |             | 0        |
|----------|--------------|-------------|----------|
| VLANs    |              |             |          |
| Select   | Name         | Native VLAN | <b>₽</b> |
|          | default      | ©           | A        |
|          | 1233         | © .         |          |
|          | 1234         | 0           |          |
|          | 124          | ©           |          |
|          | 126          | 0           | =        |
|          | 166          | 0           |          |
|          | 266          | $\bigcirc$  |          |
|          | 777          | ©           |          |
|          | Tbeaudre_177 | ©           |          |
|          | Tbeaudre_277 | ©           |          |
|          | Tbeaudre_377 | <u> </u>    |          |
|          | Vlan_51      | ©           | -        |
| + Creati | e VLAN       |             |          |

#### Configuratie van upstreamapparaten

Deze procedures beschrijven hoe u de upstream apparaten kunt configureren. In dit geval, hebben de upstream switches alleen boomstampoorten nodig, en ze hoeven alleen VLAN 266 over te schakelen, omdat het enige VLAN is dat de upstream switches zien.

Voer in de Nexus 5K deze opdrachten in en controleer de configuratie van de uplinks:

1. Voeg VLAN als primair toe:

Nexus5000-5(config-vlan)# vlan 266

2. Zorg dat alle uplinks zijn geconfigureerd om in de VLAN's te stappen:

Ethernet1/1-interfacebeschrijving van de verbinding met 4900verbindingsmodemssnelheid 1000interface Ethernet1/3beschrijving van de verbinding met FIB poort 5verbindingsmodemssnelheid 1000Ethernet1/4-interfacebeschrijving van de verbinding met FIA poort 5verbindingsmodemssnelheid 1000

Volg de volgende stappen op de 4900-schakelaar:

- 1. Maak de VLAN's die als primair op de N1K worden gebruikt.
- 2. Trunk alle interfaces naar en van de 4900 switch zodat het VLAN wordt doorgegeven.

Op de upstream router kunt u alleen een subinterface maken voor VLAN 266. Op dit niveau zijn de eisen afhankelijk van de netwerkconfiguratie die u gebruikt.

- 1. interface Gigabit Ethernet0/1.1
- 2. insluiting van punt1Q 266
- 3. IP-adres 209.165.200.225 255.255.255.224

#### Configuratie van N1K

Deze procedure beschrijft hoe u de N1K moet configureren.

1. Maak en associeer de VLAN's:

```
Switch(config)# vlan 166
Switch(config-vlan)# private-vlan isolated
Switch(config-vlan)# vlan 266
Switch(config-vlan)# private-vlan primary
Switch(config-vlan)# private-vlan association 166
```

Maak een uplink poortprofiel voor het PVLAN-verkeer met de veelbelovende poort die wordt opgemerkt:

```
Switch(config)#port-profile type ethernet pvlan_uplink
Switch(config-port-prof)# vmware port-group
Switch(config-port-prof)# switchport mode private-vlan trunk promiscuous
Switch(config-port-prof)# switchport private-vlan trunk allowed vlan 266 <-- Only need to
allow the primary VLAN
Switch(config-port-prof)# switchport private-vlan mapping trunk 266 166 <-- The VLANS must
be mapped at this point
Switch(config-port-prof)# channel-group auto mode on mac-pinning
Switch(config-port-prof)# no shut
Switch(config-port-prof)# state enabled
```

 Maak de poortgroep voor het geïsoleerde VLAN; om een PVLAN host-poort met de hostassociatie te maken voor de primaire en geïsoleerde VLAN's:

```
Switch(config)# port-profile type vethernet pvlan_guest
Switch(config-port-prof)# vmware port-group
Switch(config-port-prof)# switchport mode private-vlan host
Switch(config-port-prof)# switchport private-vlan host-association 266 166
Switch(config-port-prof)# no shut
Switch(config-port-prof)# state enabled
```

4. Voeg in het vCenter de juiste vNIC toe aan de PVLAN-uplink. Dit is de vNIC waaraan u het geïsoleerde VLAN onder de Configuration in UCS-instellingen hebt toegevoegd.

| <b>80</b> | vmnic3 |       | View Details | Select an uplink port gr |
|-----------|--------|-------|--------------|--------------------------|
| 🗹 💷       | vmnic4 | pvlan | View Details | pvlan_uplink             |
| <b></b>   | vmnic5 |       | View Details | Select an uplink port gr |

5. Voeg de VM toe aan de juiste poortgroep.

Klik in het tabblad Hardware op **Netwerkadapter 1**.Kies **VLAN\_gave (VLAN)** voor het label van het netwerk onder Netwerkverbinding.

| 🕗 VM1 - Virtual Machine Properties                                                                                                    |                                                                                                    |                                                                                                    |
|----------------------------------------------------------------------------------------------------|----------------------------------------------------------------------------------------------------|----------------------------------------------------------------------------------------------------|
| Hardware Options Resources Profi                                                                                                    | les vServices                                                                                                    | Virtual Machine Version: 8                                                                                                    |
| Show All Devices                                                                                                    | Add Remove                                                                                                    | Connected                                                                                                    |
| Show All Devices Hardware Memory CPUs Video card VMCI device SCSI controller 0 Hard disk 1 CD/DVD drive 1 Network adapter 1 Floppy drive 1 | Add     Remove       Summary     4096 MB       1     Video card       Restricted     LSI Logic SAS       Virtual Disk     [datastore1] en_windo       pvlan_guest (pvlan), Po     Client Device | <ul> <li>✓ Connected</li> <li>✓ Connect at power on</li> <li>Adapter Type</li> <li>Current adapter: E1000</li> <li>MAC Address</li> <li>00:0c:29:bc:58:9c</li> <li>ⓒ Automatic</li> <li>ⓒ Manual</li> <li>DirectPath I/O</li> <li>Status: Not supported <b>1</b></li> <li>Network Connection</li> <li>Network label:         <ul> <li>pvlan_guest (pvlan)</li> <li>port: 32</li> <li>Switch to advanced settings</li> </ul> </li> </ul> |
| Help                                                                                                    |                                                                                                    | OK Cancel                                                                                                    |

#### Probleemoplossing

In deze procedure wordt beschreven hoe de configuratie moet worden getest.

1. Draai pings aan andere systemen die in de haven-groep zowel als de router of ander apparaat in de veelbelovende haven worden gevormd. Pings aan het apparaat voorbij de veelbelovende haven zou moeten werken, terwijl die aan andere apparaten in het geïsoleerde VLAN zouden moeten mislukken.

```
Administrator: C:\Windows\system32\cmd.exe
C:\Users\Administrator>ping 14.17.166.61
Pinging 14.17.166.61 with 32 bytes of data:
Reply from 14.17.166.61: bytes=32 time<1ms TTL=255
Reply from 14.17.166.61: bytes=32 time<1ms TTL=255
Ping statistics for 14.17.166.61:
Packets: Sent = 2, Received = 2, Lost = 0 (0% loss),
Approximate round trip times in milli-seconds:
Minimum = 0ms, Maximum = 0ms, Average = 0ms
Control-C
CC
C:\Users\Administrator>ping 14.17.166.51
Pinging 14.17.166.51 with 32 bytes of data:
Reply from 14.17.166.50: Destination host unreachable.
Reply from 14.17.166.50: Destination host unreachable.
Reply from 14.17.166.50: Destination host unreachable.
Reply from 14.17.166.50: Destination host unreachable.
Reply from 14.17.166.50: Destination host unreachable.
Reply from 14.17.166.50: Destination host unreachable.
Reply from 14.17.166.50: Destination host unreachable.
Reply from 14.17.166.51:
Ping statistics for 14.17.166.51:
Ping statistics for 14.17.166.51:
C:\Users\Administrator>_
```

 Op de N1K staan de VM's vermeld op het primaire VLAN; Dit komt voor omdat u in PVLAN host-poorten hebt die aan PVLAN zijn gekoppeld. Let ook op dat u het upstream apparaat van het poortkanaal leert en dat het upstream apparaat ook op het primaire VLAN wordt geleerd.

In deze screenshot zijn de twee apparaten op Veth3 en Veth 4 de VM's. Het apparaat in Po1 is het stroomopwaarts apparaat dat voorbij de veelbelovende poort is.

| pvlan(conf | fig-port-prof)# sho | ov mac ad | ldress-tabl | le                 |     |
|------------|---------------------|-----------|-------------|--------------------|-----|
| VLAN       | MAC Address         | Type      | Age         | Port               | Mod |
| +          |                     |           |             |                    |     |
| 1          | 0002.3d10.b102      | static    | 0           | N1KV Internal Port | 3   |
| 1          | 0002.3d20.b100      | static    | 0           | N1KV Internal Port | 3   |
| 1          | 0002.3d30.b102      | static    | 0           | N1KV Internal Port | 3   |
| 1          | 0002.3d40.0002      | static    | 0           | N1KV Internal Port | 3   |
| 1          | 0002.3d60.b100      | static    | 0           | N1KV Internal Port | 3   |
| 177        | 0002.3d20.b102      | static    | 0           | N1KV Internal Port | 3   |
| 177        | 0002.3d40.b102      | static    | 0           | N1KV Internal Port | з   |
| 177        | 0050.5686.4fe8      | static    | 0           | Veth2              | 3   |
| 177        | 0050.5686.7787      | static    | 0           | Veth1              | 3   |
| 177        | 0002.3d40.2100      | dynamic   | 1           | Po3                | 3   |
| 177        | 000c.29c2.d1ba      | dynamic   | 55          | Po3                | 3   |
| 177        | 0050.5686.3bc0      | dynamic   | 45          | Po3                | 3   |
| 177        | 0050.56bc.5eea      | dynamic   | 1           | Po3                | 3   |
| 177        | 0050.56bc.761d      | dynamic   | 1           | Po3                | 3   |
| 266        | 000c.2996.9a1d      | static    | 0           | Veth4              | 3   |
| 266        | 000c.29bc.589c      | static    | 0           | Veth3              | 3   |
| 266        | c84c.75f6.013f      | dynamic   | 104         | Po1                | 3   |
| Total MAC  | Addresses: 17       |           |             |                    |     |
| pvlan(conf | fig-port-prof) # 📘  |           |             |                    |     |

3. Op het UCS-systeem zou je alle MAC's moeten leren, voor deze communicatie, in het primaire VLAN dat je gebruikt op de N1K. Je zou hier niet meer moeten leren stroomopwaarts.

| r.<br>L | 340-31-<br>egend: | -9-1-B(nxos)# snow ma              | ac address <sup>.</sup> | -tapie         |             |            |                               |
|---------|-------------------|------------------------------------|-------------------------|----------------|-------------|------------|-------------------------------|
|         |                   | * - primary entry, (               | G - Gatewa<br>Vost soor | y MAC,         | (R) - Route | ≥d∶        | MAC, O - Overlay M            |
|         | VLAN              | Age - Seconds Since<br>MAC Address | Tast seen<br>Type       | ,+ - pr<br>age | Secure l    | y u<br>NTF | sing VFC FEEL-Link<br>Y Ports |
| *       | <br>266           | 000c.2996.9a1d                     | ++<br>dynamic           | 100            | ++·<br>F    | <br>F      | -+<br>Veth1491                |
| *       | 266               | 000c.29bc.589c                     | dynamic                 | 180            | F           | F          | Veth1491                      |
| *       | 177               | 0025.b581.9a3f                     | dynamic                 | 0              | F           | F          | Veth1402                      |
| *       | 177               | 0025.b585.100a                     | dynamic                 | 350            | F           | F          | Veth1424                      |
| *       | 177               | 0050.566b.01ad                     | dynamic                 | 380            | F           | F          | Veth1402                      |
| *       | 126               | 0025.b581.999e                     | static                  | 0              | F           | F          | Veth1392                      |
| *       | 124               | 0023.04c6.dbe2                     | dynamic                 | 0              | F           | F          | Veth1404                      |
|         |                   |                                    |                         |                |             |            |                               |

4. Op Nexus 5K, zijn alle MAC's in het primaire VLAN dat u hebt geselecteerd:

| F340.11<br>Legend:      | .13-Nexus5000-5# sho                                       | w mac addro                              | ess-tal                  | ble                                   |                  |                                                       |   |
|-------------------------|------------------------------------------------------------|------------------------------------------|--------------------------|---------------------------------------|------------------|-------------------------------------------------------|---|
| VLAN                    | * - primary entry, (<br>age - seconds since<br>MAC Address | G - Gatewa<br>last seen<br>Type          | y MAC,<br>,+ - p;<br>age | (R) - Rout<br>rimary entr<br>Secure 1 | ≥d<br>y u<br>VTF | MAC, O - Overlay MAC<br>sing vPC Peer-Link<br>Y Ports |   |
| * 266<br>* 266<br>* 266 | 000c.2996.9a1d<br>000c.29bc.589c<br>c84c.75f6.013f         | dynamic<br>dynamic<br>dynamic<br>dynamic | 90<br>20<br>100          | ++<br>F<br>F<br>F                     | F<br>F<br>F      | -+<br>Eth1/4<br>Eth1/4<br>Eth1/1                      | ш |
| F340.11                 | .13-Nexus5000-5# 🗧                                         |                                          |                          |                                       |                  |                                                       | - |

5. Op de 4900-schakelaar, is alles op het primaire VLAN dat u hebt geselecteerd:

| Switch#show mac address-table |                                                    |                              |                                                                                  |                                                    |   |
|-------------------------------|----------------------------------------------------|------------------------------|----------------------------------------------------------------------------------|----------------------------------------------------|---|
| vlan                          | mac address                                        | type                         | protocols                                                                        | port                                               |   |
| 266<br>266<br>266             | 000c.2996.9a1d<br>000c.29bc.589c<br>c84c.75f6.013f | dynamic<br>dynamic<br>static | ip, ipx, assigned, other<br>ip, ipx, assigned, other<br>ip, ipx, assigned, other | GigabitEthernet1/1<br>GigabitEthernet1/1<br>Switch |   |
| Multicast Entries             |                                                    |                              |                                                                                  |                                                    |   |
| vlan                          | mac address                                        | type                         | ports                                                                            |                                                    |   |
| 1 0100 0ccc ccce enster Gil/1 |                                                    |                              |                                                                                  |                                                    |   |
| 1                             | ffff.ffff.ffff                                     | system .                     | Gi1/1                                                                            |                                                    |   |
| 166                           | ffff.ffff.ffff                                     | system                       | Gi1/1                                                                            |                                                    |   |
| 266                           | ffff.ffff.ffff                                     | system                       | Gi1/1,Gi1/2,Switch                                                               |                                                    |   |
|                               |                                                    |                              |                                                                                  |                                                    | L |
| Switch#                       |                                                    |                              |                                                                                  |                                                    |   |

#### Community PVLAN op N1K met Promiscuous Port op het N1K-uplinks poortprofiel

Dit is de enige ondersteunde configuratie voor community VLAN met UCS.

Deze configuratie is dezelfde als die welke is ingesteld in het <u>geïsoleerde PVLAN op N1K met</u> <u>Promiscuous Port op het</u> gedeelte <u>N1K Uplink-poortprofiel</u>. Het enige verschil tussen gemeenschap en geïsoleerd is de configuratie van PVLAN.

Om de N1K te configureren maakt en associeert u de VLAN's zoals u hebt gedaan op Nexus 5K:

```
Switch(config)# vlan 166
Switch(config-vlan)# private-vlan community
Switch(config-vlan)# vlan 266
Switch(config-vlan)# private-vlan primary
Switch(config-vlan)# private-vlan association 16
```

Alle andere configuratie is hetzelfde als het geïsoleerde PVLAN op N1K met veelbelovende poort op het N1K uplink poortprofiel.

Als dit eenmaal is ingesteld, kunt u communiceren met alle VM's die zijn aangesloten op het vEthernet-poortprofiel dat voor uw PVLAN wordt gebruikt.

#### Probleemoplossing

In deze procedure wordt beschreven hoe de configuratie moet worden getest.

1. Draai pings aan andere systemen die in de haven-groep zowel als de router of ander apparaat in de veelbelovende haven worden gevormd. Pings voorbij de veelbelovende haven en andere systemen in de gemeenschap moeten werken.

```
Administrator: C:\Windows\system32\cmd.exe
```

2. Alle andere problemen oplossen is hetzelfde als de geïsoleerde PVLAN.

# Geïntegreerd PVLAN en Community PVLAN op VMware DVS Promiscuous Port op de DVS

Vanwege de configuratieproblemen in zowel het DVS- als het UCS-systeem worden PVLAN's met DVS en UCS niet ondersteund voorafgaand aan versie 2.2(2c).

## Verifiëren

Er bestaan momenteel geen verificatieprocedures voor deze configuraties.

# Problemen oplossen

De vorige secties verschaften informatie die u kunt gebruiken om uw configuraties met problemen op te lossen.

De <u>Output Interpreter Tool (alleen voor geregistreerde klanten) ondersteunt bepaalde opdrachten</u> <u>met show.</u> Gebruik de Output Interpreter Tool om een analyse te bekijken van de output van de opdracht **show.**